# INSTALAČNÍ MANUÁL elan-rs485/232\_\_\_\_\_

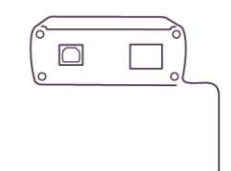

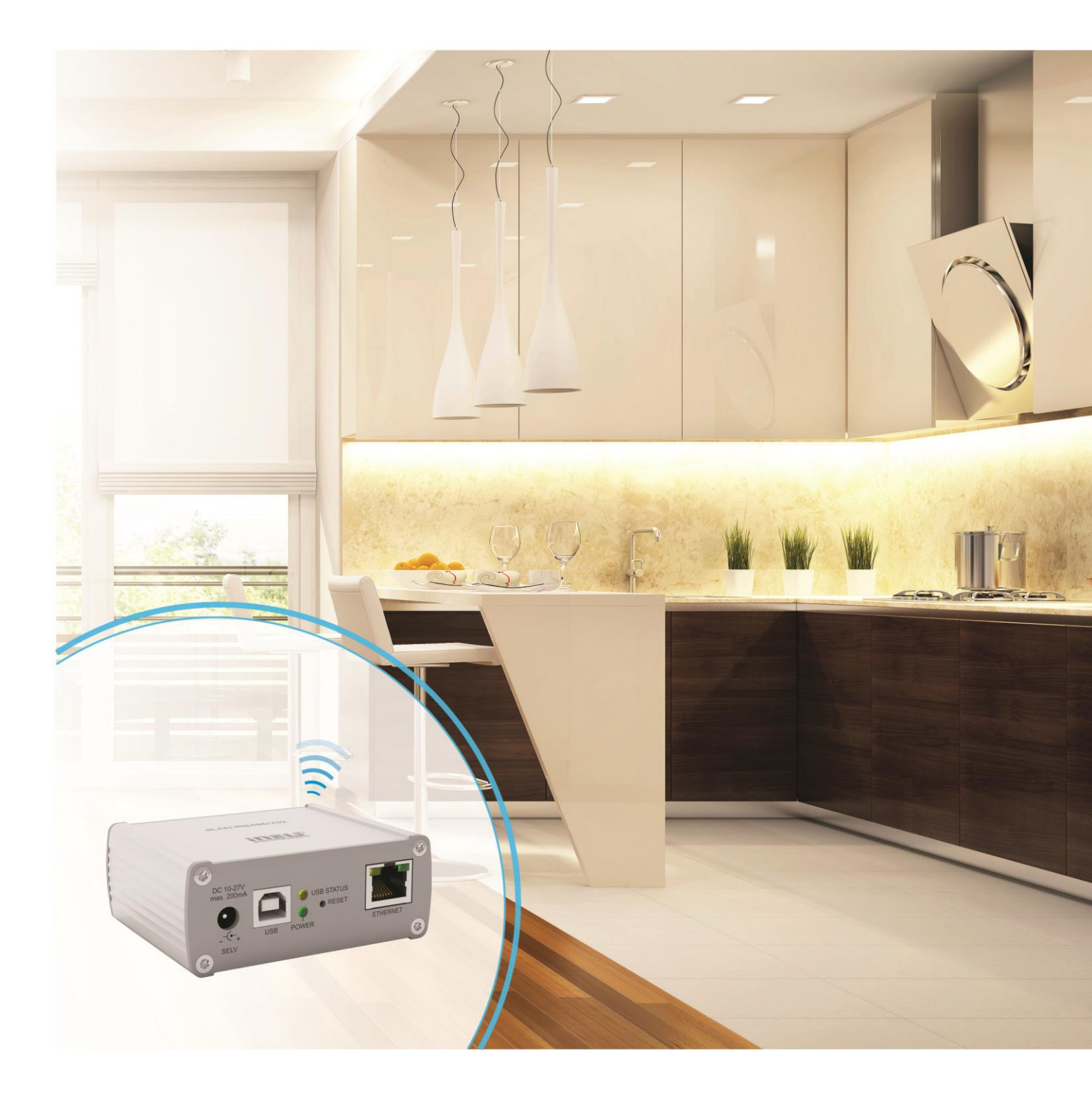

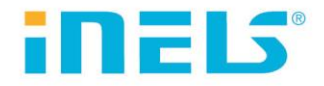

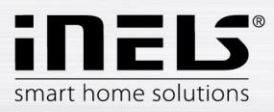

## eLAN-RS485/232

| Úvod                                           |   |
|------------------------------------------------|---|
| Popis přístroje                                |   |
| Zapojení                                       | 5 |
| Příklady zapojení pomocí protokolu             |   |
| Instalace, IP adresa                           |   |
| Přihlášení do webového rozhraní                | 9 |
| Nastavení                                      |   |
| Setings - popis konfiguračního panelu a funkcí |   |
| Devices - správa zařízení                      |   |
| Scenes - správa scén                           |   |
| Ovládání zařízení                              |   |
| Spouštění scén                                 |   |

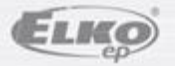

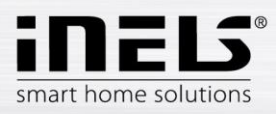

#### Než začnete

Návod na použití je určen pro montáž a uživatele zařízení. Návod je vždy součástí balení. Instalaci provádějte po dokonalém seznámení s návodem a funkcí přístroje. Bezproblémová funkce přístroje je závislá na předchozím způsobu transportu, skladování a zacházení. Pokud objevíte jakékoliv známky poškození, deformace, nefunkčnosti nebo chybějící díl, tento výrobek neinstalujte a reklamujte jej u prodejce. S výrobkem či jeho částmi se musí po ukončení životnosti zacházet jako s elektronickým odpadem. Před zahájením instalace se ujistěte, že všechny vodiče, připojené díly jsou bez napětí. Při montáži a údržbě je nutné dodržovat bezpečnostní předpisy, normy, směrnice a odborná ustanovení pro práci s elektrickými zařízeními.

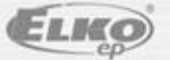

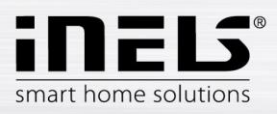

## eLAN-RS485/232

## Úvod

Gratulujeme Vám k zakoupení převodníku eLAN-RS485/232.

- Převodník eLAN-RS485/232 (eLAN-RS) Vám umožňuje ovládat chytrým telefonem, tabletem nebo pomocí Conection serveru klimatizace a jejich ovladatelná zařízení.
- Převodník eLAN-RS485/232 je síťovým kabelem LAN připojen na domácí síť (router) a komunikuje tak s chytrým telefonem.
- Intuitivní prostředí aplikace nabízí centrální ovládání z jednoho místa.
- Pokud nemáte pevně nastavenou IP adresu, získá ji převodník z DHCP serveru automaticky.
- Napájení převodníku pomocí adaptéru 10-27 V DC (součástí balení) nebo PoE napájecím zdrojem (router) 24V DC.
- K instalaci potřebujete Connection Server (pro komunikaci s aplikací).
- Možnost nastavení přes webové rozhraní.

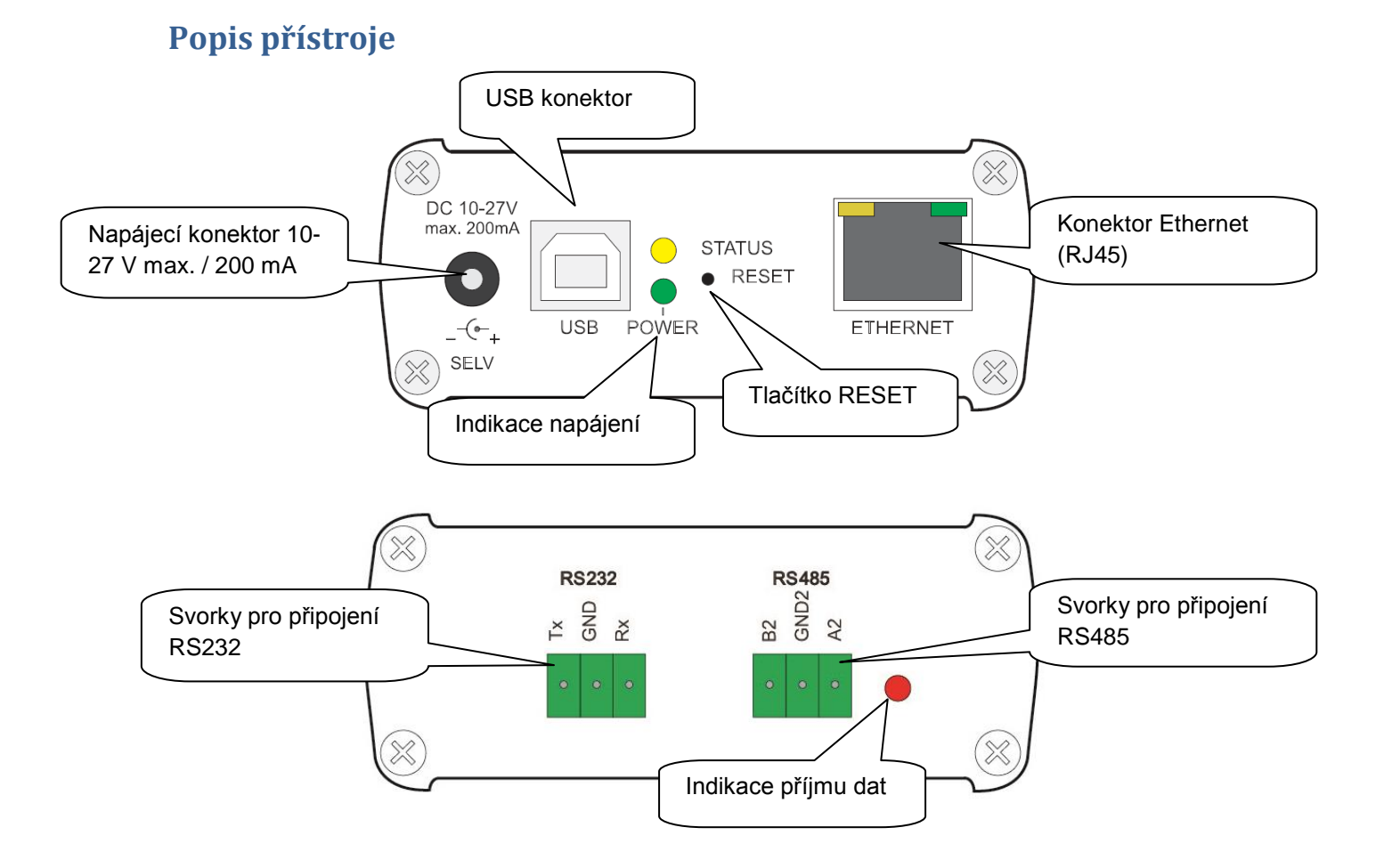

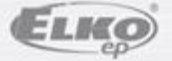

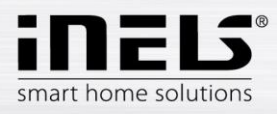

## Zapojení

Zapojení sběrnice RS485

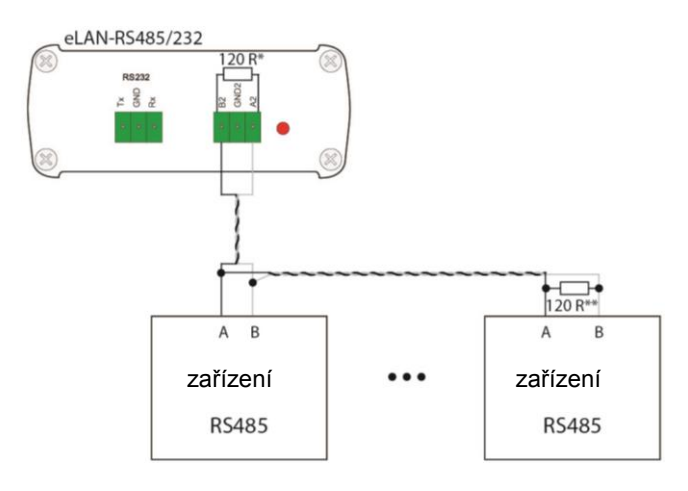

\*120R – integrovaný v eLAN-RS485/232

\*\* zapojte v případě, že 120R není v připojeném zařízení integrován

Zapojení sběrnice RS232

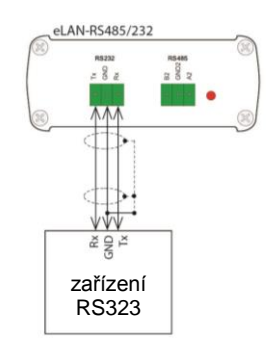

Doporučené zapojení:

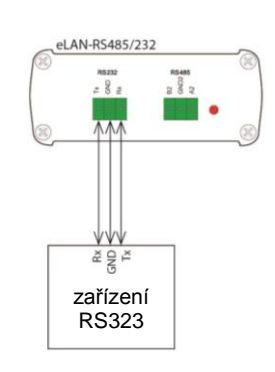

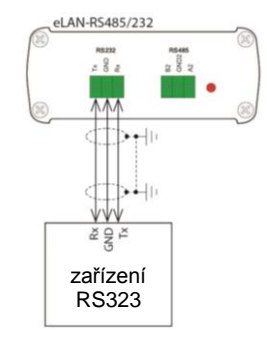

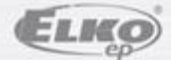

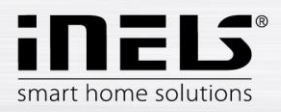

## Příklady zapojení pomocí protokolu

1. Příklad zapojení pomocí protokolu 232:

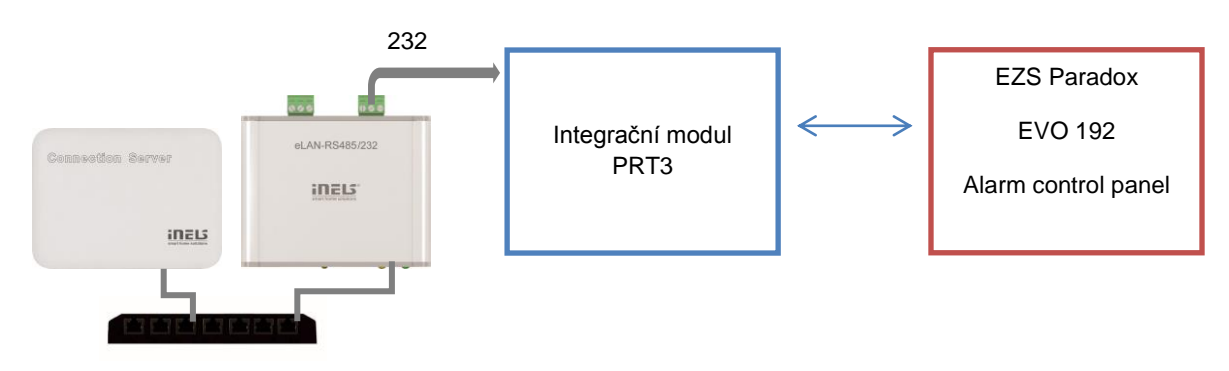

2. Příklad zapojení pomocí protokolu 485:

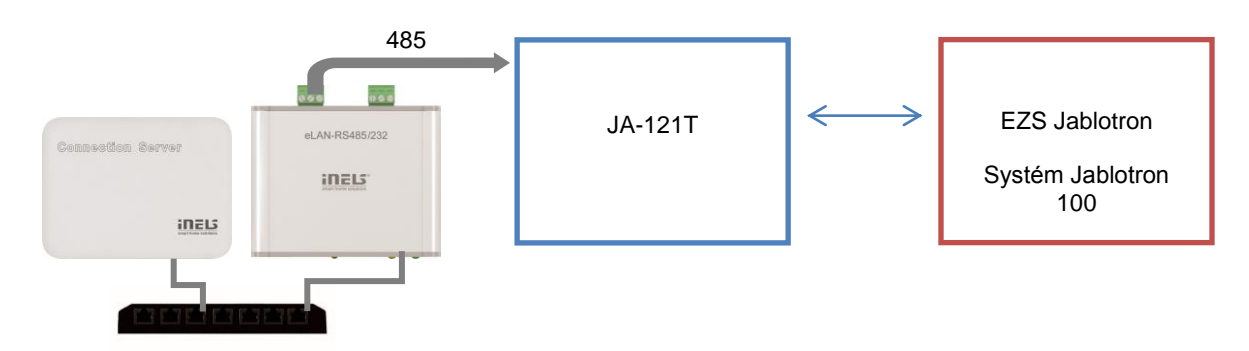

3. Příklad zapojení pomocí protokolu 485:

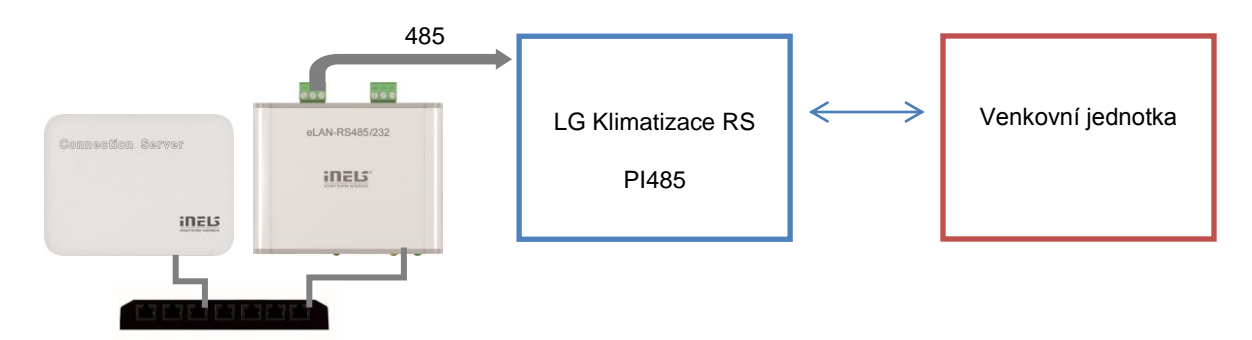

Poznámka: Z převodníku lze využít pouze jeden typ protokolu, protokoly 232 a 485 nepracují souběžně.

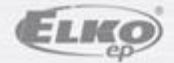

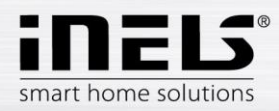

#### Seznam použitelných portů:

| Port  | Protokol | Popis                                                                                                    |
|-------|----------|----------------------------------------------------------------------------------------------------|
| 8080  | TCP      | CS - slouží pro konfiguraci na webovém rozhranní CS a iMM serveru                                                         |
| 8081  | TCP      | CS - slouží pro přístup na webové rozhranní pro jednoduchou aktualizace CS.                                               |
| 9000  | TCP      | CS - slouží pro přístup na webové rozhranní na LMS Audio Zona, grafické rozhraní pro správu přehrávačů.                   |
| 9001  | TCP      | CS - Supervisor, který slouží pro správu jednotlivých služeb v CS a iMM serveru. Lze zde provádět restart a stahovat logy |
| 8090  | TCP      | iMM Client - slouží pro přístup na webové rozhranní iMM Clienta připojitelného k iMM Serveru                              |
| 61695 | TCP      | LARA - slouží pro webovou konfiguraci / Remote Controll pro třetí strany a apliakce.                                      |
| 62000 | TCP      | LARA - komunikace s DLNA Serverem - komunikace podle protokolu UPnP za účelem streamování hudby.                          |
| 80    | TCP      | eLANRS485-232 - slouží pro konfiguraci eLANU na webovém rozhranní                                                         |
| 8000  | TCP      | Aplikace - Komunikační port mezi aplikacemi a CS a iMM serverem (šifrovaný)                                               |
| 9999  | UDP      | Aplikace - Komunikační port mezi aplikacemi a centrální jednotkou CU3                                                     |
| 61682 | UDP      | Aplikace - Komunikační port mezi aplikacemi a centrální jednotkou CU2                                                     |
| 9999  | UDP      | Aplikace - Komunikační port mezi aplikací a RFPM -jednotkou pro měření energií                                            |
| 80    | TCP      | eLAN RF - slouží pro konfiguraci eLANU na webovém rozhranní                                                               |
| 8001  | TCP      | Aplikace - Komunikační port mezi aplikacemi a CS a iMM serverem (nešifrovaný)                                             |

Podrobnější informace k použití portů:

https://cs.wikipedia.org/wiki/Seznam\_%C4%8D%C3%ADsel\_port%C5%AF\_TCP\_a\_UDP

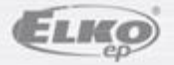

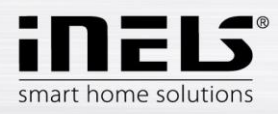

## Instalace, nastavení IP adresy

Připojte eLAN-RS k napájení.

Pomocí ethernetového kabelu jej připojte k Vaší místní síti. Vaše místní sít (router) přidělí eLAN-RS IP adresu. Defaultně je na eLAN-RS nastaveno automatické načítání IP adresy (DHCP).

IP adresu zjistíte pomocí vyhledávače ELKO Finder, ve kterém po spuštění zadáte typ vyhledávaného převodníku **ELAN RS485-232** 

Aktuální verzi ELKO Finder stáhnete: https://www.elkoep.cz/elan-rs485232

| ELKO Finder v 2.1.002                                                                                                    | <b>—</b> |
|----------------------------------------------------------------------------------------------------|----------|
| ELAN RS485-232 👻                                                                                                    | ENG CZ   |
| <ul> <li>Search all</li> <li>Search by MAC</li> <li>AA</li> <li>AA</li> <li>AA</li> <li>AA</li> <li>AA</li> <li>AA</li> <li>AA</li> </ul> | AA       |
| Search devices                                                                                                    |          |

Po kliknutí na Search devices program vyhledá všechny RS předvodníky ve vaší síti.

| IP address     | Device type    | FW verison | MAC address       | MASK   | GATEWAY   |
|----------------|----------------|------------|-------------------|--------|-----------|
| 10.10.5.62     | ELAN RS485-232 | 1.2.001    | 00:0A:00.11:11:11 | 0.0.00 | 0.0.0     |
|                |                |            |                   |        |           |
|                |                |            |                   |        |           |
|                |                |            |                   |        |           |
|                |                |            |                   |        |           |
|                |                |            |                   |        |           |
|                |                |            |                   |        |           |
|                |                |            |                   |        |           |
| lumber of foun | d devices: 1   |            |                   |        | Searching |
| ок             |                |            |                   |        |           |

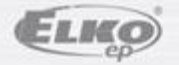

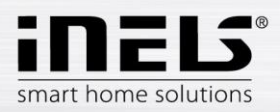

## Přihlášení do webového rozhraní

Spusťte webový prohlížeč.

V internetovém prohlížeči do panelu **Adresa** doplňte IP adresu Vašeho eLAN-RS. Po potvrzení zadané IP adresy se načte přihlašovací stránka web serveru. Tovární nastavení pro přihlášení administrátora je:

> Name: admin Password: elkoep

| 0 <b>%</b> 10.10.5.62 | Přidělená nebo nastavená<br>IP adresa eLAN-RS | 💟 🟠 🔍 Vyhledat     | Sign out |
|-----------------------|-----------------------------------------------|--------------------|----------|
| eLAN-RS485-232        |                                               |                    |          |
| Settings              |                                               | Přihlašovací údaje | V <      |
| Devices               | Name admin<br>Password                        | ]                  | show <   |
| Scenes                | Login                                         |                    | show <   |

Do webového rozhraní eLAN-RS se můžete přihlásit jako:

- Administrátor (admin) má veškerá práva pro nastavení a ovládání.
- > Uživatel (user) může pouze zařízení ovládat.
- Oba uživatelé se přihlašují do dialogových polí Name, Password (každý svým jménem a heslem).
- Přihlášení potvrdíte tlačítkem Login

*Poznámka*: RESET eLAN-RS provedete dlouhým stiskem tlačítka (> 10s) na předním panelu převodníku. IP adresa a přihlašovací údaje se vrátí do továrního nastavení, nastaví se automatické načítání IP adresy (DHCP).

Tovární nastavení hesla pro přihlášení pro admin i pro user je: elkoep.

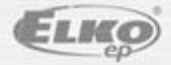

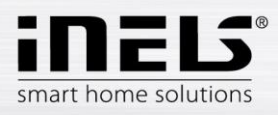

### Nastavení

Po přihlášení se Vám v prohlížeči zobrazí okno, kde se zobrazí záložka pro nastavení, přidání zařízení a přidání scény.

| inels,                                      | ADMIN Sign out                      |
|---------------------------------------------|-------------------------------------|
| eLAN-RS485-232 Nastavení eLAN-RS            | Odhlášení z<br>webového<br>rozhraní |
| Devices Přidání, editace a smazání zařízení | show <                              |
| Přidání, editace a smazání scény            | show <                              |

Kliknutím na název eLAN-RS485/232 se zobrazí dialogové okno s informacemi o převodníku eLAN-RS485/232.

| Device name          | eLAN-RS485-232    |
|----------------------|-------------------|
| FW version           | 1.2.000           |
| API version          | 1.0               |
| WEB version          | 2.00              |
| MAC address          | 00:0A:00:11:11:11 |
| Memory<br>free/total | 4032000 / 4041728 |

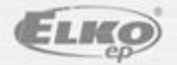

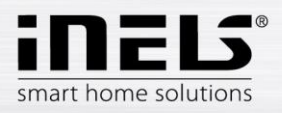

### Setings - popis konfiguračního panelu a funkcí

 Accounts umožňuje změnu přihlašovacích údajů pro administrátorský nebo uživatelský účet. Kliknutím na Edit account se zobrazí dialogové okno pro zadání údajů.

| Accounts<br>User |                       |       | Edit account | Změna přihlašovacích<br>údajů pro účet User  |
|------------------|-----------------------|-------|--------------|----------------------------------------------|
| Admin            |                       |       | Edit account | Změna přihlašovacích<br>údajů pro účet Admin |
|                  | Admin account<br>Name | admin |              | Jméno                                        |
|                  | Password              |       |              | Heslo                                        |
|                  | Password<br>(Confirm) |       |              | Potvrzení hesla                              |
| Uložit nastavení | Save                  |       | Cancel       |                                              |

#### • Load & Save settings

Load - obnovení zálohovaného nastavení, které jste si před tím uložili do svého PC (soubor má koncovku .bin).

Save - zálohování aktuálního nastavení eLAN-RS včetně síťového nastavení.

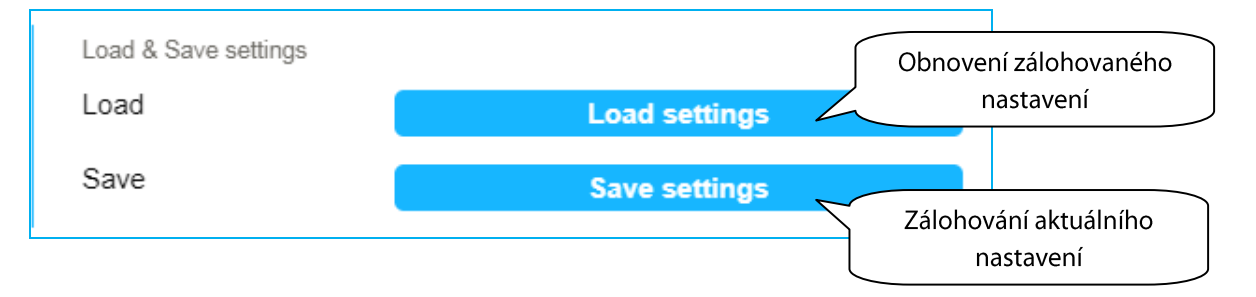

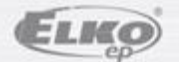

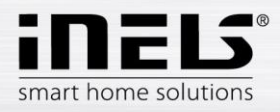

• Network settings umožňuje konfiguraci síťového nastavení, možnost změny síťového nastavení.

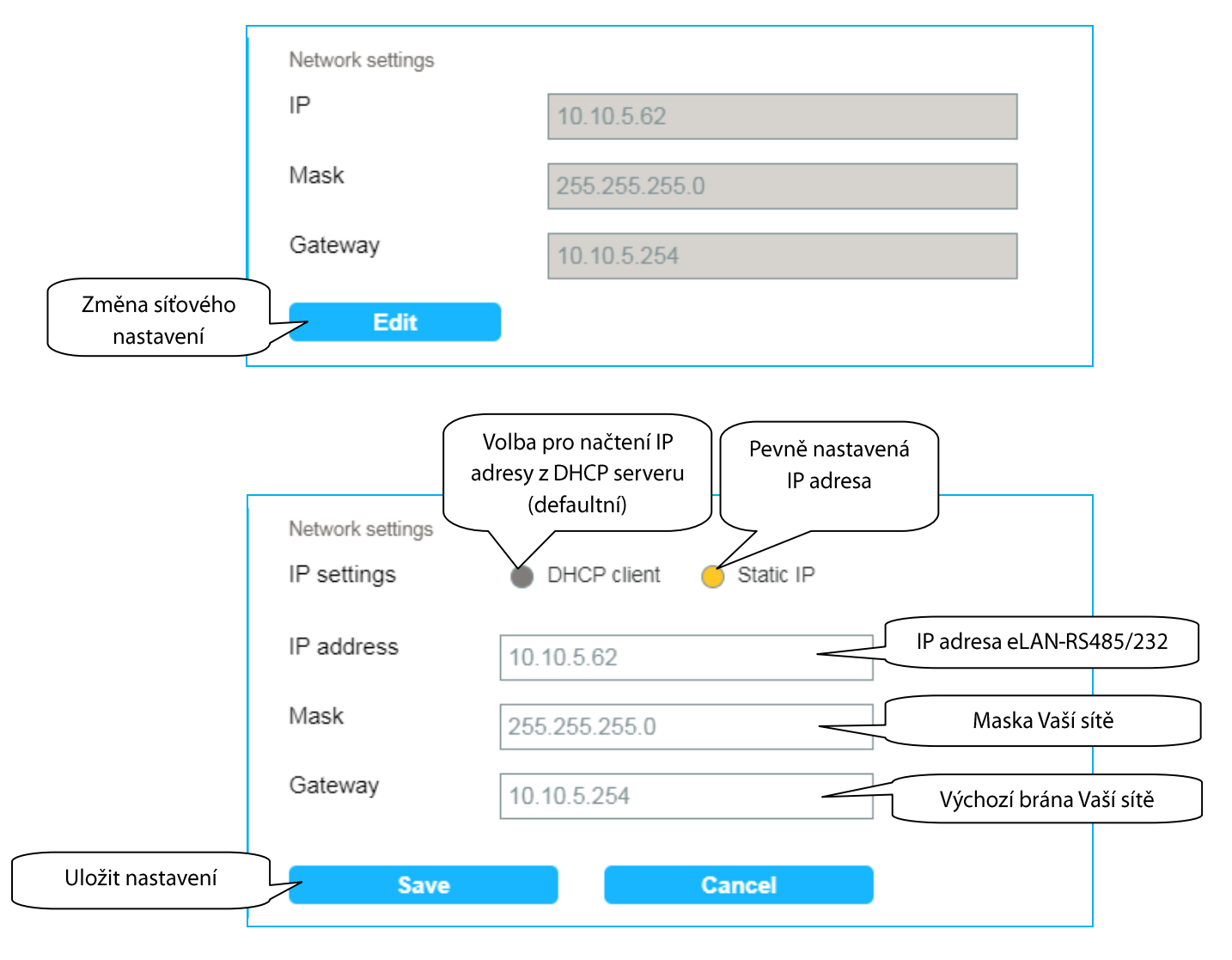

Poznámka: Po změně IP adresy (nastavení statické adresy), musíte novou IP adresu použít pro přihlášení k eLAN-RS. Pokud po zadání nové IP adresy není spojení funkční, musíte přenastavit připojené zařízení (PC) na stejnou podsíť.

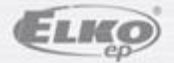

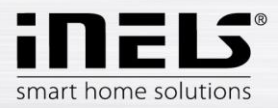

• *Firmware update* umožňuje aktualizaci firmwaru (FW) v eLAN-RS485/232.

Postup aktualizace FW eLAN-RS:

- 1. Z webové stránky stáhněte poslední verzi FW pro eLAN-RS.
- Klikněte na tlačítko Update a vyberte stažený soubor (soubor pro aktualizaci FW musí vždy obsahovat příponu \*bin).

Stiskem tlačítka OK se automaticky spustí aktualizace FW ve Vašem eLAN-RS.

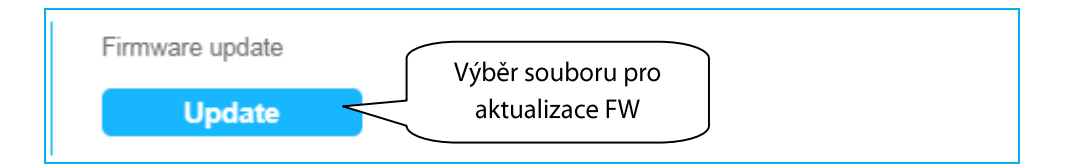

*Poznámka*: Během aktualizace FW zařízení nevypínejte ani nepoužívejte tlačítko Reset. eLAN-RS se po dokončení aktualizace FW automaticky restartuje. Aktualizace nemá vliv na Vaše osobní nastavení (IP adresa, přihlašovací údaje, vizualizační panel).

• Communication mode umožňuje nastavení komunikačního módu.

#### Možnost nastavení těchto typů komunikačních módů:

TCP-RS485/232 Bridge, Modbus RTU, Nilan, Air Pohoda, Jablotron, LG Pl485, Paradox, Daikin, Mitsubishi, Cairox

| Communication mode |                    |  |
|--------------------|--------------------|--|
| Communication type | Modbus RTU         |  |
| Edit               | Změna              |  |
|                    | komunikačního módu |  |

Specifikace převodníku při zvoleném typu komunikačního módu TCP-RS485/232 Bridge:

- Na TCP portu může být v danou dobu připojený pouze jeden klient.
- Bridge poslouchá na TCP portu 53.
- Doporučená max. velikost zprávy je 2kB (jinak může dojít ke ztrátě dat na sériové lince).
- Doporučená max. velikost zprávy odesílaná na TCP je 1kB.
- Přijatá data ze sériové linky jsou odesílána na TCP v okamžiku naplnění odesílacího bufferu (1kB) nebo v případě 10ms klidu na sériové lince.

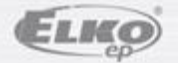

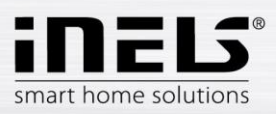

## eLAN-RS485/232

|                  | Communication       | 1 mode     |                                      | Nastavení komunikačního                   |
|------------------|---------------------|------------|--------------------------------------|-------------------------------------------|
|                  | Interface           | RS485 (2)  |                                      | rozhraní                                  |
|                  | Mode                | Modbus RTU |                                      | Nastaveni komunikačního<br>módu           |
|                  | Baudrate            | 9600       | $\overline{\left( \right. \right. }$ | Nastavení Baudrate sériové<br>komunikace  |
|                  | Length<br>data bits | 8bīt       |                                      | Nastavení Data bits sériové<br>komunikace |
|                  | Stop bit            | 1          |                                      | Nastavení Stop bit sériové<br>komunikace  |
|                  | Parity              | no         |                                      | Nastavení Parity sériové<br>komunikace    |
| Uložit nastavení | Save                | Cancel     |                                      |                                           |

• Sekce *Reboot* umožňuje manuální restart zařízení eLAN-RS485/232.

| Reboot |                  |  |
|--------|------------------|--|
| Reboot | Restart zařízení |  |

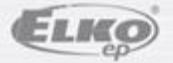

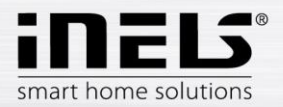

#### • Date & Time umožňuje nastavení datumu a času.

Zde je defaultně nastavena IP adresa NTP serveru, který prostřednictvím internetu automaticky určuje pro eLAN-RS přesný čas. Pokud nemáte eLAN-RS připojen k internetové síti nastaví se čas vždy na 12:00.

Možnost nastavení časového pásma, ve kterém se eLAN-RS nachází.

Označením Daylight Saving Time aktivujete nastavení letního času.

Manuální nastavení dne a času provedete pomocí tlačítka Set manual time.

Při výpadku napájení jsou informace o čase z paměti eLAN vymazány.

|                        | Date & Time             |                            |                       |
|------------------------|-------------------------|----------------------------|-----------------------|
|                        | Date                    | 26.6.2018                  |                       |
|                        | Time                    | 8:14                       |                       |
| Změna datumu<br>a času | Edit                    |                            |                       |
|                        | Date and time           |                            |                       |
|                        | NTP IP address          | 195.113.144.201            | IP adresa             |
|                        | Time zone               | UTC + 01:00                | Volba časového pásma  |
|                        | Daylight Saving<br>Time | (+1h daylight saving time) | Aktivace letního času |
|                        | Automatic time          |                            | Tlačítko pro manuální |
|                        | Manual time             | Set manual time            | nastavení času a dne  |
| Uložit nastave         | ní Save                 | Cancel                     |                       |

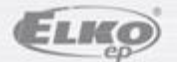

15.11.2019

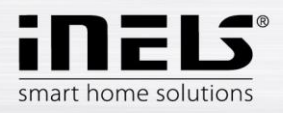

### Devices - správa zařízení

Kliknutím na záložku Devices se zobrazí seznam vytvořených zařízení.

Zařízení lze přidávat, editovat, mazat, spravovat akce přiřazené danému zařízení a zobrazit stav zařízení.

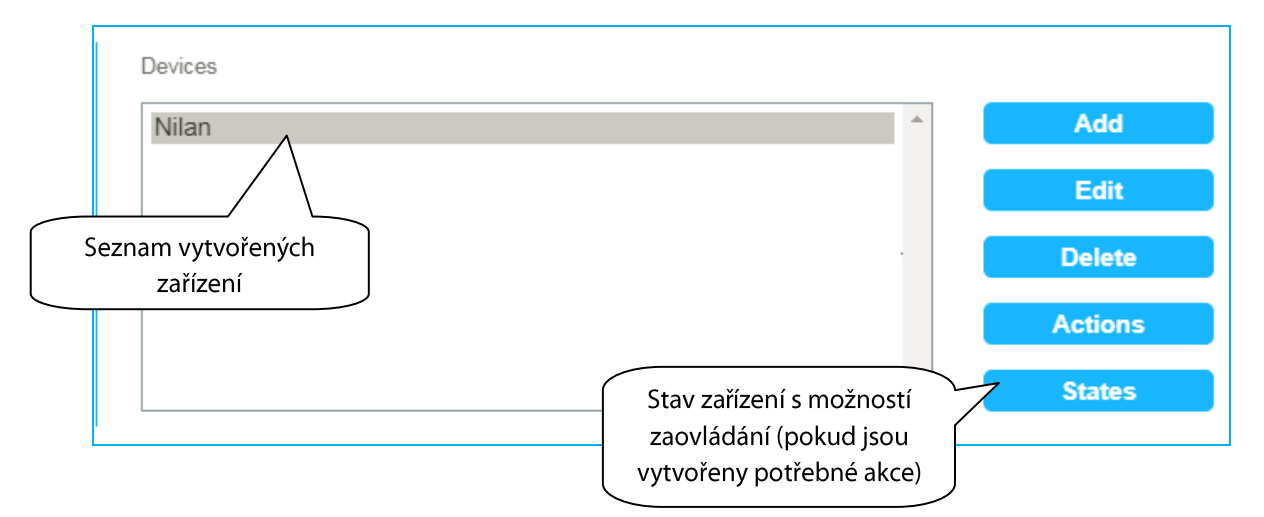

• Add - přidat zařízení.

Podle zvoleného komunikačního módu je max. počet zařízení:

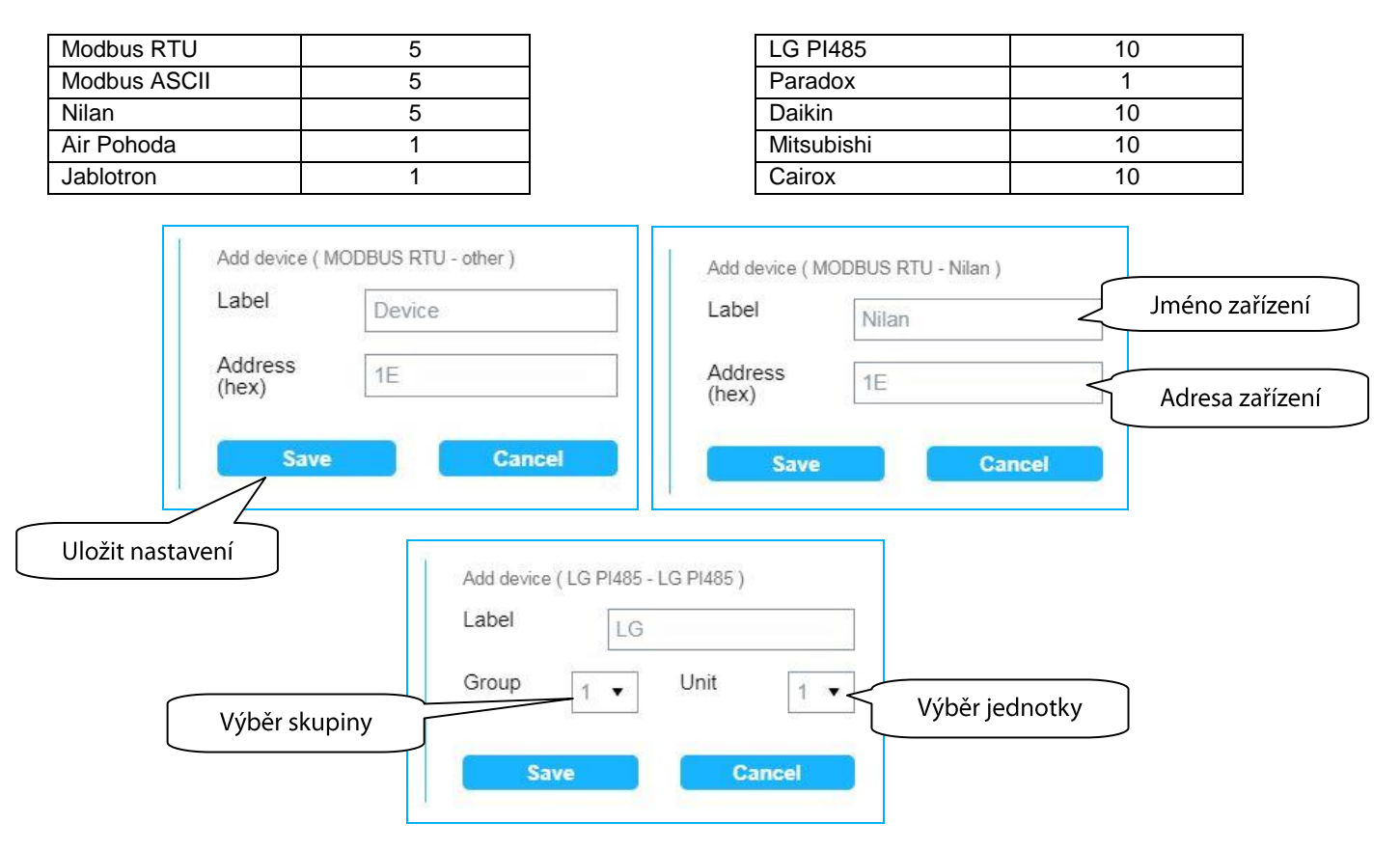

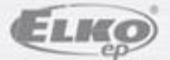

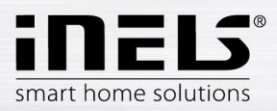

## eLAN-RS485/232

| Save Cancel Add device ( Paradox | Baradov ) |        | Cancel         |            |
|----------------------------------|-----------|--------|----------------|------------|
| Add device ( Paradox             | Paradox ) |        |                |            |
|                                  |           |        |                |            |
| Pa                               | aradox    |        |                |            |
| Control E                        | /048      | - Výbě | er typu ovláda | acího pane |

- Edit umožňuje editovat již vytvořené zařízení.
- Delete umožňuje smazání již vytvořeného zařízení.

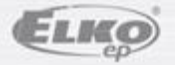

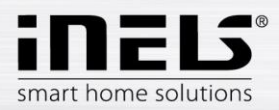

• **Actions** umožňuje správu akcí pro zařízení, které podporuje přidání, editaci nebo smazání akce. Mezi zařízení, která tuto funkci umožňují, patří zařízení s komunikačním módem Modbud RTU a Nilan.

#### Editace Device actions

- Name libovolný název popisující danou funkci.
  - Type null, bool true-false pro zápis i čtení,
    - int pro zápis i čtení číselné hodnoty,
      - number pouze pro čtení číselné hodnoty ve formátu 100x.
- Register adresa registru, na kterou se má v zařízení zapisovat (je určena v manuálu zařízení).
- Function code kód určuje o jaký zápis či čtení se jedná a do jakého registru (holding, input...), určuje MODBUS protokol.

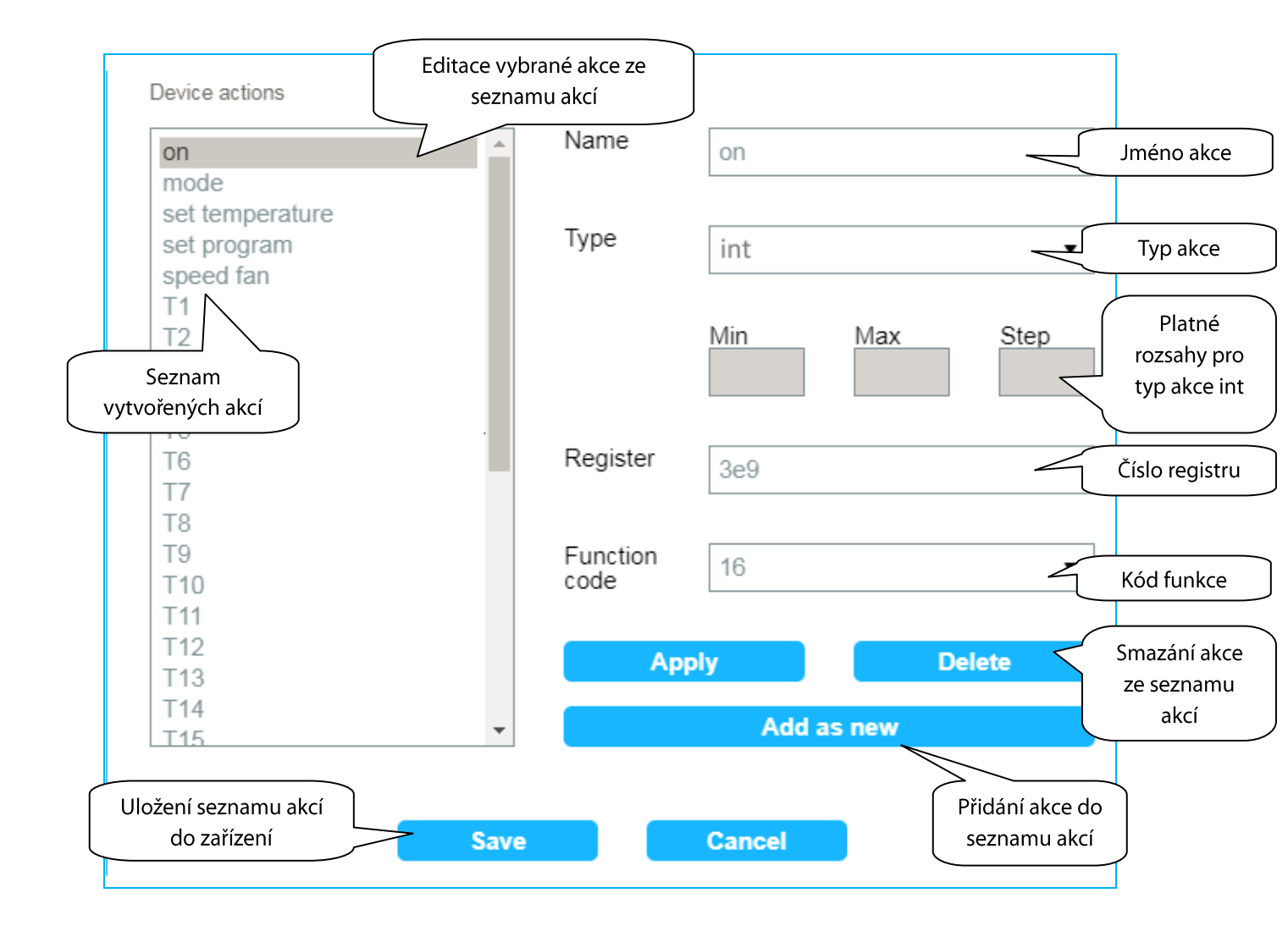

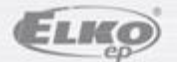

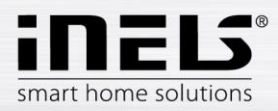

#### • States umožňuje zobrazit seznam stavů ze zařízení.

Zobrazí se seznam položek pro možnost nastavení hodnoty v zařízení, zaovládání zařízení nebo jen položky určené pouze pro čtení.

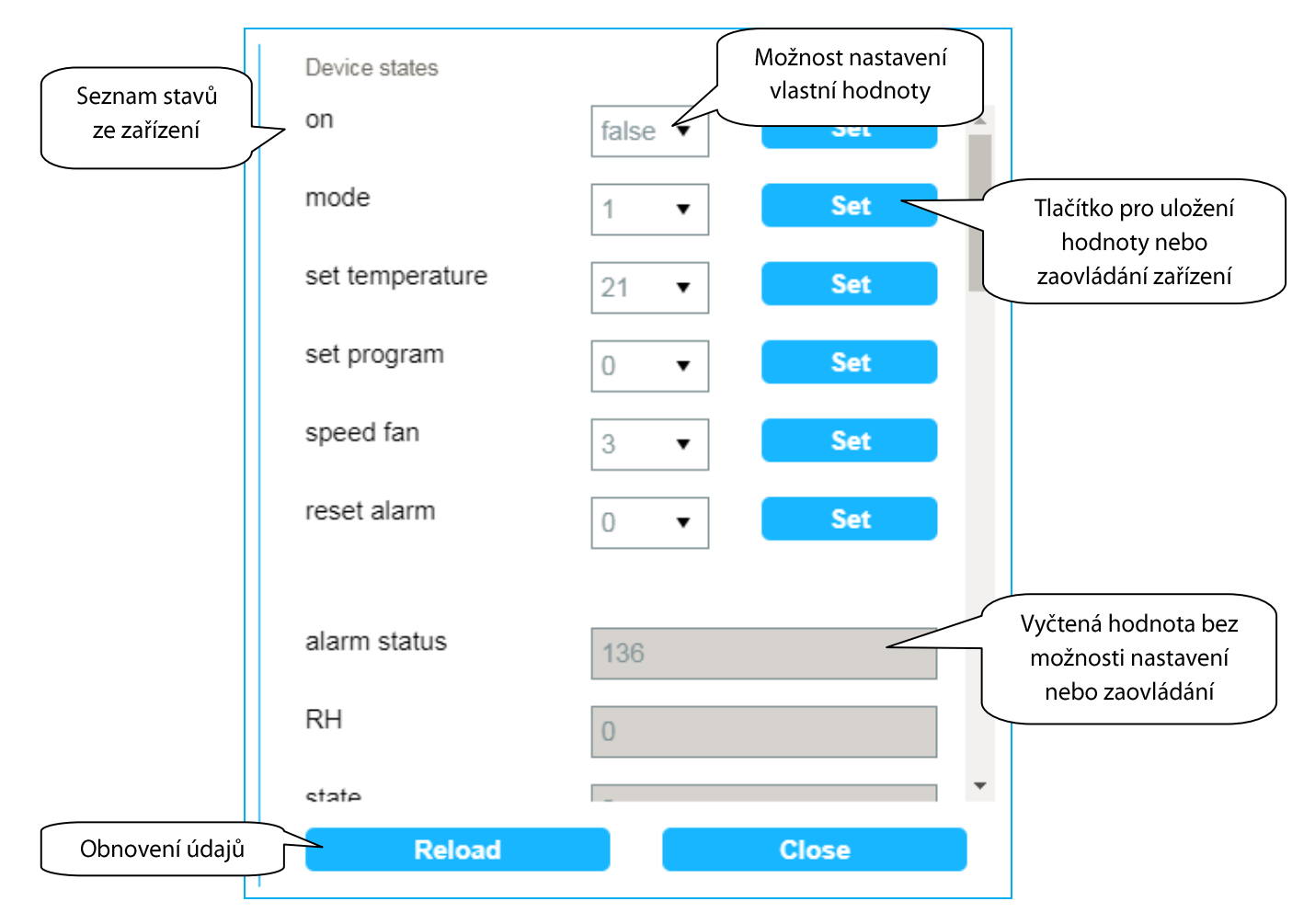

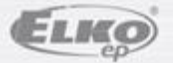

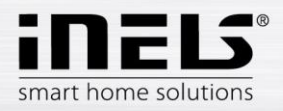

### Scenes - správa scén

Scény slouží pro hromadné ovládání předdefinovaných nastavení. Příklad: při zapnutí klimatizace se nastaví teplota na 20°C a výkon ventilátoru na střední rychlost.

Kliknutím na záložku **Scenes** se zobrazí seznam vytvořených scén. Scény lze přidávat, editovat, smazat a spustit.

|        | Scenes                |                                  |   |         |
|--------|-----------------------|----------------------------------|---|---------|
|        | Scene                 |                                  | • | Add     |
|        |                       |                                  |   | Edit    |
| Seznam | vytvořených<br>scén   |                                  |   | Delete  |
|        |                       |                                  | - | Trigger |
|        |                       |                                  |   |         |
|        | • Add - pridat scenu. |                                  |   |         |
|        |                       | Add scene ( MODBUS RTU - Nilan ) |   |         |

|                  | Labe | l    | Scene |        | $\square$ | Název scény |
|------------------|------|------|-------|--------|-----------|-------------|
|                  |      |      | _     |        |           |             |
| Uložit nastavení |      | Save |       | Cancel |           |             |

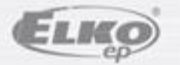

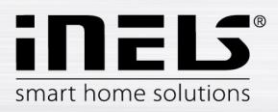

• Edit umožňuje editaci scény.

| Scene actions Editace                  | vybrané akce | do seznamu akcí so | iény   |               |                               |
|----------------------------------------|--------------|--------------------|--------|---------------|-------------------------------|
| Nilan: on = true                       | Label        | Scene              |        | K             | Jméno scény                   |
| Thian. Set temperature = 20            | Device       | Nilan              |        | ~             | Výběr zařízení                |
| Seznam akcí scény                      | Action       | on                 |        | •             | Výběr akce                    |
|                                        | Value        | true               |        | -             | Nastavení<br>hodnoty          |
|                                        | Ap           | oply               | Delete |               | Smazání akce<br>ze seznamu    |
| Tlačítko pro uložení                   |              | Add as nev         | v      |               | akcí scény                    |
| seznamu akcí scény<br>do zařízení Save |              | Cancel             |        | Přic<br>sezna | dání akce do<br>mu akcí scény |

- **Delete** mazání scény.
- Trigger spustí scénu.

## Ovládání zařízení

- Pomocí aplikace mobilního telefonu.
- Kliknutím na Devices se zobrazí seznam položek ze zařízení, které lze ovládat.

## Spouštění scén

• Kliknutím na tlačítko Trigger v sekci Scenes.

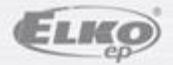